# Utiliser SQL Server 2008 R2 Reporting Services comme source de données pour Microsoft Excel

Excel est un des meilleurs outils de manipulation de données et parfois il est nécessaire d'exploiter des données visibles dans un rapport. Nous verrons dans cet article comment utiliser SSRS comme DataSource dans Excel.

SQL Server; Reporting Services ; Excel ; Microsoft ; Business Intelligence

#### Introduction

Lorsque l'on développe un rapport pour une ligne de business ou une fonction, on imagine toujours que le rapport sera utilisé directement. Le fait est que les données du rapport, issues de sources diverses, qui peuvent aussi être consolidées ou croisées avec d'autres sources, peuvent aussi à leur tour devenir une source de données pour un nouveau besoin.

Ainsi, on se retrouve face à une question simple :

• Comment utiliser les données de mon rapport dans Excel ?

Bien que la question soit très simple, la réponse n'est pas si évidente, mais reste possible. Nous verrons donc avec cet article comment répondre à cette question.

#### Export du rapport vers Excel

Depuis la première version de SQL Server Reporting Services, il est possible d'exporter un rapport vers Excel. Ainsi, la version 2008 R2 ne déroge pas à la règle et ceci se fait via l'icône de la disquette, sous 3 formats possible :

- XML
- CSV
- Excel natif

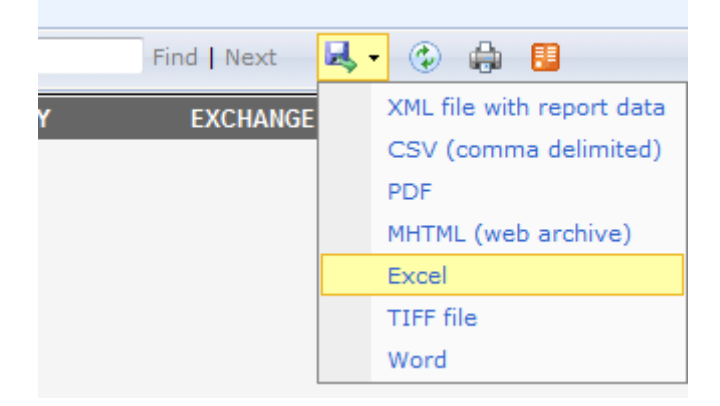

Cela permet donc d'obtenir le contenu du rapport visualisé dans son navigateur dans un fichier réutilisable par Excel (ou un autre tableur).

Dans notre exemple, un rapport simple affichant les taux de conversion de chaque monnaie vers le Dollar US pour le jour courant sera sous sa forme Web :

| ExchangeRates_Light | t_Today - Report Manager | - Windows Internet E | splaner                                |                            | ×     |
|---------------------|--------------------------|----------------------|----------------------------------------|----------------------------|-------|
| 😌 🔿 - 🖻             | 17. 14                   | 2 N N                | • ip 🗙                                 | 🛃 Google                   | ۶.    |
| 🙀 Favorites 🛛 🍘 Ex  | xchangeRates_Light_Today | - Report Manager     | 🔄 🗄 + 🔯 - 🖾 🖶 + Page+                  | Safety 🕶 Tools 🕶 🔞 🕶       | 4     |
| Home > Exchange_R   | lates > ExchangeRates_L  | ight_Today           | Home   My Subscrip                     | ptions   Site Settings   H | elp + |
| 14 4 1 of 1         | ↓ ↓↓ 100%                | -                    | Find   Next 🛛 🔍 🚱 🔯                    |                            |       |
| CURRENCY SOURCE     | CONVERSION DATE          | CURRENCY             | EXCHANGE RATE EXCHA                    | NGE RATE INVERSE           |       |
| USD                 | 2012-06-22               | AED                  | 3.672900                               | 0.272264                   |       |
| USD                 | 2012-06-22               | AFA                  | 48.180000                              | 0.020756                   |       |
| USD                 | 2012-06-22               | AFN                  | 48.180000                              | 0.020756                   |       |
| USD                 | 2012-06-22               | ALL                  | 108.930000                             | 0.009180                   |       |
| USD                 | 2012-06-22               | ANG                  | 1.741000                               | 0.574383                   |       |
| USD                 | 2012-06-22               | AOA                  | 95.700000                              | 0.010449                   |       |
| USD                 | 2012-06-22               | ARS                  | 4.493200                               | 0.222559                   |       |
| USD                 | 2012-06-22               | AUD                  | 0.984155                               | 1.016100                   |       |
| USD                 | 2012-06-22               | AWG                  | 1.790000                               | 0.558659                   |       |
| USD                 | 2012-06-22               | AZM                  | 0.000000                               | 0.000000                   |       |
| USD                 | 2012-06-22               | AZN                  | 0.784700                               | 1.274372                   |       |
| USD                 | 2012-06-22               | BAM                  | 1.540020                               | 0.649342                   |       |
| USD                 | 2012-06-22               | BBD                  | 0.000000                               | 0.000000                   |       |
| USD                 | 2012-06-22               | BDT                  | 82.050000                              | 0.012188                   |       |
| USD                 | 2012-06-22               | BGN                  | 1.542400                               | 0.648340                   |       |
| USD                 | 2012-06-22               | BHD                  | 0.377010                               | 2.652450                   |       |
| USD                 | 2012-06-22               | BIF                  | 1394.500008                            | 0.000717                   |       |
| USD                 | 2012-06-22               | BMD                  | 0.000000                               | 0.000000                   |       |
| USD                 | 2012-06-22               | BND                  | 1.271400                               | 0.786535                   |       |
| USD                 | 2012-06-22               | BOB                  | 7.010000                               | 0.142653                   |       |
| USD                 | 2012-06-22               | BRL                  | 2.025600                               | 0.493681                   |       |
| USD                 | 2012-06-22               | BSD                  | 1.000000                               | 1.000000                   |       |
| USD                 | 2012-06-22               | BWP                  | 7.692308                               | 0.130000                   |       |
|                     |                          |                      | 🔍 Local intranet   Protected Mode: Off | G = R 100%                 | *     |

Une fois l'export vers Excel effectué :

| 2                | 7                                              | ExchangeRates                                        | Light_Today[1] als                                                                       | [Compatibility Mode] - Microsoft E                        | ixcel          |                                                         | × |
|------------------|------------------------------------------------|------------------------------------------------------|------------------------------------------------------------------------------------------|-----------------------------------------------------------|----------------|---------------------------------------------------------|---|
| File             | Home Inse                                      | rt Page Layout Form                                  | nulas Data                                                                               | Review View                                               |                | a 🕜 o 🕼                                                 | 5 |
| Paste<br>Clipboa | Arial<br>Arial<br>B I U<br>II - Sh<br>rd G For | · 9 · ■ = = =<br>· A A B E E = =<br>· Δ · 4 Algoment | General<br>General<br>General<br>General<br>General<br>General<br>Mathematical<br>Number | P In Conditional Formatting     Service Styles     Styles | Pormat * Cells | Σ -<br>Sort & Find &<br>2 - Filter - Select -<br>Edting |   |
|                  | A1 -                                           | CURREN                                               | ICY SOURCE                                                                               |                                                           |                |                                                         | 1 |
|                  | A                                              | B                                                    | C                                                                                        | D                                                         | 1 prostantise  | E                                                       | C |
| 1 C              | URRENCY SOURCE                                 | CONVERSION DATE                                      | CURRENCY                                                                                 | EXCHANGE RATE                                             | EXCHANGE       | RATE INVERSE                                            | ÷ |
| 2                | USD                                            | 2012-06-22                                           | AED                                                                                      | 3.672900                                                  | )              | 0.272264                                                |   |
| 3                | USD                                            | 2012-06-22                                           | AFA                                                                                      | 48.180000                                                 | 1              | 0.020756                                                |   |
| 4                | USD                                            | 2012-06-22                                           | AFN                                                                                      | 48.180000                                                 | 1              | 0.020756                                                |   |
| 5                | USD                                            | 2012-06-22                                           | ALL                                                                                      | 108.930000                                                | )              | 0.009180                                                | 1 |
| 6                | USD                                            | 2012-06-22                                           | ANG                                                                                      | 1.741000                                                  | 1              | 0.574383                                                |   |
| 7                | USD                                            | 2012-06-22                                           | AOA                                                                                      | 95.700000                                                 | 1              | 0.010449                                                |   |
| 8                | USD                                            | 2012-06-22                                           | ARS                                                                                      | 4.493200                                                  | 1              | 0.222559                                                |   |
| 9                | USD                                            | 2012-06-22                                           | AUD                                                                                      | 0.984155                                                  | 6              | 1.016100                                                |   |
| 10               | USD                                            | 2012-06-22                                           | AWG                                                                                      | 1.790000                                                  | 1              | 0.558659                                                |   |
| 11               | USD                                            | 2012-06-22                                           | AZM                                                                                      | 0.000000                                                  | )              | 0.00000                                                 |   |
| 12               | USD                                            | 2012-06-22                                           | AZN                                                                                      | 0.784700                                                  | 1              | 1.274372                                                |   |
| 13               | USD                                            | 2012-06-22                                           | BAI                                                                                      | 1.540020                                                  | 1.540020       |                                                         |   |
| 14               | USD                                            | 2012-06-22                                           | BBD                                                                                      | 0.000000                                                  | )              | 0.000000                                                |   |
| 15               | USD                                            | 2012-06-22                                           | BDT                                                                                      | 82.050000                                                 | 1              | 0.012188                                                |   |
| 16               | USD                                            | 2012-06-22                                           | BGN                                                                                      | 1.542400                                                  | 1              | 0.648340                                                |   |
| 17               | USD                                            | 2012-06-22                                           | BHD                                                                                      | 0.377010                                                  | 1              | 2.652450                                                |   |
| 18               | USD                                            | 2012-06-22                                           | BIF                                                                                      | 1394.500008                                               | 1              | 0.000717                                                |   |
| 19               | USD                                            | 2012-06-22                                           | BMD                                                                                      | 0.000000                                                  | E.             | 0.00000.0                                               |   |
| 20               | USD                                            | 2012-06-22                                           | BND                                                                                      | 1.271400                                                  | 6              | 0.786535                                                |   |
| 21               | USD                                            | 2012-06-22                                           | BOB                                                                                      | 7.010000                                                  | 1              | 0.142653                                                |   |
| 22               | USD                                            | 2012-06-22                                           | BRL                                                                                      | 2.025600                                                  | )              | 0.493681                                                |   |
| 23               | USD                                            | 2012-06-22                                           | BSD                                                                                      | 1.000000                                                  | 1              | 1.000000                                                |   |
| 24               | USD                                            | 2012-06-22                                           | BWP                                                                                      | 7.692308                                                  | 1              | 0.130000                                                |   |
| 25               | USD                                            | 2012-06-22                                           | BYR                                                                                      | 8280.003213                                               | 1              | 0.000121                                                |   |
| 26               | USD                                            | 2012-06-22                                           | BZD                                                                                      | 0.000000                                                  | )              | 0.000000                                                |   |
| 27               | USD                                            | 2012-06-22                                           | CAD                                                                                      | 1.021500                                                  | 1              | 0.978953                                                |   |
| 28               | USD                                            | 2012-06-22                                           | CHF                                                                                      | 0.947300                                                  | 1              | 1,055632                                                |   |
| 29               | USD                                            | 2012-06-22                                           | CLP                                                                                      | 495.599989                                                | 1              | 0.002018                                                |   |
| 30               | USD                                            | 2012-06-22                                           | CNH                                                                                      | 6.365000                                                  | )              | 0.157109                                                |   |
| 4 4 14           | H ExchangeRat                                  | es_Light_Today 🦄                                     |                                                                                          | 04                                                        | and the second |                                                         | ٥ |
| Ready            |                                                |                                                      |                                                                                          |                                                           | 100% (         | 0 0 0                                                   |   |

On constate donc que l'intégralité du rapport est exportée dans un fichier en incluant le style et les images éventuelles.

Ceci est idéal pour utiliser les données dans une nouvelle étape, mais pas du tout s'il faut avoir une notion d'actualisation. En effet, cet export est généré une fois, mais le résultat n'est pas du tout synchronisé avec le rapport initial.

Comment permettre cette synchronisation ?

#### Flux RSS d'un rapport SQL Server 2008 R2 Reporting Services

#### Activation de la fonctionnalité RSS

Pour permettre cette mise à jour, il faut passer par une autre solution dont l'activation se fait en suivant l'article ici :

• <u>SQL Server Reporting Services : Comment activer l'export ATOM pour SSRS 2008 R2</u>

Cette activation nous permet de voir apparaître l'icône RSS dans chaque rapport :

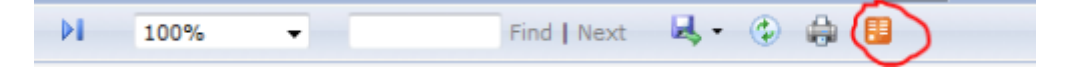

#### **Obtenir l'URL du flux RSS de rapport**

L'utilisation de ce bouton permet au serveur de rapport de générer un fichier « ATOMSVC » qui est ensuite proposé en téléchargement :

| File Download                          | ×                                                                                                    |
|----------------------------------------|----------------------------------------------------------------------------------------------------|
| Do you want to it?                     | save this file, or find a program online to open                                                                                                    |
| Nam                                    | e: ExchangeRates_Light_Today.atomsvc                                                                                                    |
| Тур                                    | e: Unknown File Type                                                                                                    |
| From                                   | n: reports.sgs.net                                                                                                    |
|                                        | Find Save Cancel                                                                                                    |
| While file:<br>harm your<br>program to | s from the Internet can be useful, some files can potentially<br>computer. If you do not trust the source, do not find a<br>o open this file or save this file. <u>What's the risk?</u> |

Ce fichier doit être enregistré sur le PC et ouvert dans un logiciel de text (NotePad ou autre) :

| File Ed   | ExchangeRates_Light_Today.atomsvo<br>Edit Search View Format Language Settings Macro Run TextFX Plugins Wir                                                                                                    | : - Notepad++<br>ndow ?                                                              |                                                               |
|-----------|----------------------------------------------------------------------------------------------------|--------------------------------------------------------------------------------------|---------------------------------------------------------------|
| Exch      |                                                                                                    |                                                                                      |                                                               |
| 1         | <pre><?xml version="1.0" encoding="utf-8" standalone="yes"?><set "http:="" 2005="" 2007="" app"="" atom"="" http:="" www.w3.org="" xmlns:app="http://www.w3.org/ "><workspace><atom:title>Exchang </atom:title>collection href= "http:// /ReportServer?%2FExchange_Rates%2FEx anp:rs%3ACommand=Render%anp:rs%3AFormat=ATOM%amp:rc%3ADataF &gt;<atom:title>listi</atom:title>/collection&gt;//workspace&gt;<th>vice xmlns<br/>2007/app" :<br/>geRates_Ligi<br/>cohangeRate:<br/>eed=xAxUx0:<br/>service&gt;</th><th>:atom=<br/>xmlns=<br/>ht_Today<br/>s_Light_Today&amp;<br/>xDx0x0x0x0"</th></workspace></set></pre> | vice xmlns<br>2007/app" :<br>geRates_Ligi<br>cohangeRate:<br>eed=xAxUx0:<br>service> | :atom=<br>xmlns=<br>ht_Today<br>s_Light_Today&<br>xDx0x0x0x0" |
| eX 486 ch | chars 489 bytes 1 lines Ln : 1 Col : 1 Sel : 0 (0 bytes) in 0 ranges Dos\Window                                                                                                    | a UTF-8                                                                              | INS                                                           |

On peut alors voir une adresse URL dans le bloc « collection » :

 href="http://myRS/ReportServer?%2FExchange\_Rates%2FExchangeRates\_Light\_Today&a mp;rs%3ACommand=Render&rs%3AFormat=ATOM&rc%3ADataFeed=xAx0x0xDx 0x0x0x0"

En reprenant uniquement cette adresse, on doit remplacer les codes HTML « & amp; » par « & »

• Origine :

http://myRS/ReportServer?%2FExchange\_Rates%2FExchangeRates\_Light\_Today**&**rs%3 ACommand=Render**&**rs%3AFormat=ATOM**&**rc%3ADataFeed=xAx0x0xDx0x0x0x0

• Après changement : http://myRS/ReportServer?%2FExchange\_Rates%2FExchangeRates\_Light\_Today&rs%3ACom mand=Render&rs%3AFormat=ATOM&rc%3ADataFeed=xAx0x0xDx0x0x0x0x0

#### Téléchargement du flux RSS

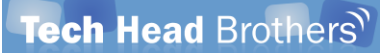

Il faut donc coller cette adresse vans votre navigateur qui vous propose alors de télécharger un fichier ATOM :

| File Down | bad 🛛 📉                                                                                                    |
|-----------|----------------------------------------------------------------------------------------------------|
| Do уоц    | want to open or save this file?                                                                                                    |
|           | Name: ExchangeRates_Light_Today.atom<br>Type: XML Document<br>From: <b>reports.sgs.net</b>                                                                                               |
|           | Open Save Cancel                                                                                                    |
| 0         | While files from the Internet can be useful, some files can potentially<br>harm your computer. If you do not trust the source, do not open or<br>save this file. <u>What's the risk?</u> |

Si on enregistre ce fichier sur le disque et qu'on l'ouvre avec NotePad, on obtient toutes les données du rapport au format XML RSS :

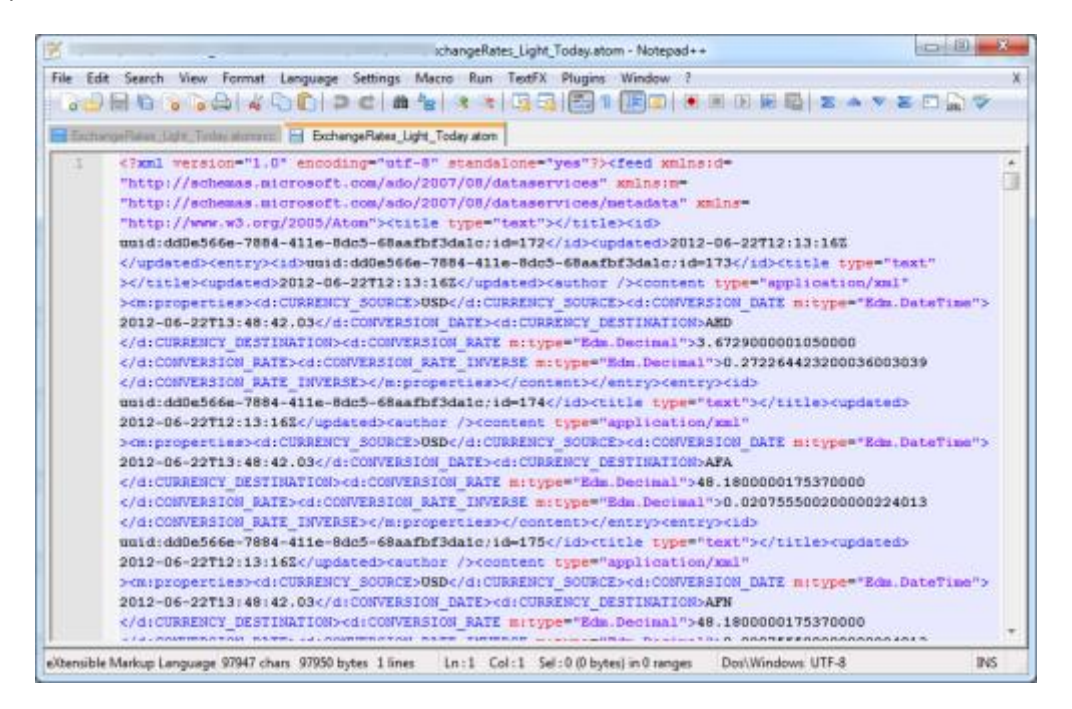

On peut aussi choisir s'ouvrir le fichier dans Internet Explorer et voir le résultat :

|                              | e                                       |                                                 | Report                               | ienver1%2FExc)                         | ionge_Rates%                                | ZFEachang              | peflates        | Light  | Tod • | 19 🗙 🕌        | Google |         |     | ۹ |
|------------------------------|-----------------------------------------|-------------------------------------------------|--------------------------------------|----------------------------------------|---------------------------------------------|------------------------|-----------------|--------|-------|---------------|--------|---------|-----|---|
| Favorites                    | 88 •                                    | 🖉 Exchang                                       | geRates_L                            | Contitled                              | x                                           | à                      | - 🖬             | - 3    | -     | + Page + Saf  | ety 🕶  | Tools 🔻 | 0-  | 3 |
| Untit<br>You a               | led<br>re viewir                        | ng a feed th                                    | at contair                           | s frequently                           | updated co                                  | ntent. W               | hen v           | ou     |       | Displaying    | ,      | 170/    | 170 | ľ |
| subscr<br>the fee<br>Interne | ribe to a f<br>ed is auto<br>et Explore | feed, it is ad<br>smatically do<br>ar and other | ided to the<br>ownloaded<br>programs | Common Fe<br>to your com<br>Learn more | ed List. Upd<br>puter and ca<br>about feeds | ated info<br>n be viev | matio<br>red in | n from |       | • All         |        | 1       | .70 |   |
| 🔅 Su                         | ibscribe t                              | o this feed                                     |                                      |                                        |                                             |                        |                 |        |       | Date<br>Title |        |         |     |   |
| vendredi 2                   | 12 juin 201                             | 2, 14:13:16                                     |                                      |                                        |                                             |                        |                 |        |       |               |        |         |     |   |
| vendreck 2                   | 12 juin 201.                            | 2,141316                                        |                                      |                                        |                                             |                        |                 |        |       |               |        |         |     |   |
| vendredi 2                   | 2 juin 201                              | 2,14:13:16                                      |                                      |                                        |                                             |                        |                 |        |       |               |        |         |     |   |
|                              |                                         |                                                 |                                      |                                        |                                             |                        |                 |        | _     |               |        |         |     |   |

Il s'agit donc bien du flux RSS que nous pourrons donc utiliser comme nouvelle source de données pour toutes les applications qui gèrent le format RSS.

Voyons comment faire avec Excel.

#### Utilisation du flux RSS de Reporting Services dans Excel

Cette fonctionnalité est disponible dans Excel depuis de nombreuses années, car elle utilise les sources de données WEB. Nous pouvons faire le test sur les trois générations de Microsoft Office encore supportées.

#### Cas de Microsoft Excel 2010 et 2007

Il faut prendre l'adresse que nous avons obtenue juste avant et sélectionner l'onglet « Data » dans Excel. On trouve alors l'icône « From Web »

| <b>X</b> | 2 9 0       | e le                                 | 100                             | 1000           | 10.7                 | 1.00                                                | -                | -      | Book1                           | - M |
|----------|-------------|--------------------------------------|---------------------------------|----------------|----------------------|-----------------------------------------------------|------------------|--------|---------------------------------|-----|
| File     | Hom         | ne Inse                              | rt Page                         | Layout         | Formulas             | Data Re                                             | riew Vi          | ew     |                                 |     |
| From     | From<br>Web | From From<br>Text Son<br>Get Externa | n Other<br>arces * Co<br>I Data | Existing       | Refresh<br>All • Con | Connections<br>Properties<br>Edit Links<br>nections | 2↓ 2X<br>X↓ Sort | Filter | K Clear<br>C Reapply<br>Advance | d ( |
|          | A1          |                                      | (=                              | f <sub>x</sub> |                      |                                                     |                  |        |                                 |     |
|          | A           | В                                    | С                               | D              | E                    | F                                                   | G                | н      | 1                               |     |
| 1        |             |                                      |                                 |                |                      |                                                     |                  |        |                                 |     |
| 2        |             |                                      |                                 |                |                      |                                                     |                  |        |                                 |     |
| 3        |             |                                      |                                 |                |                      |                                                     |                  |        |                                 |     |
| 4        |             |                                      |                                 |                |                      |                                                     |                  |        |                                 |     |
| 5        |             |                                      |                                 |                |                      |                                                     |                  |        |                                 |     |
| -        |             |                                      |                                 |                |                      |                                                     |                  |        |                                 |     |

Excel lance alors un assistant proposant une barre d'adresse dans laquelle on va coller l'URL de notre flux RSS, puis cliquer sur « Go ». Il propose d'ouvrir ou de télécharger le fichier ATOM, il faut cliquer sur « Open » :

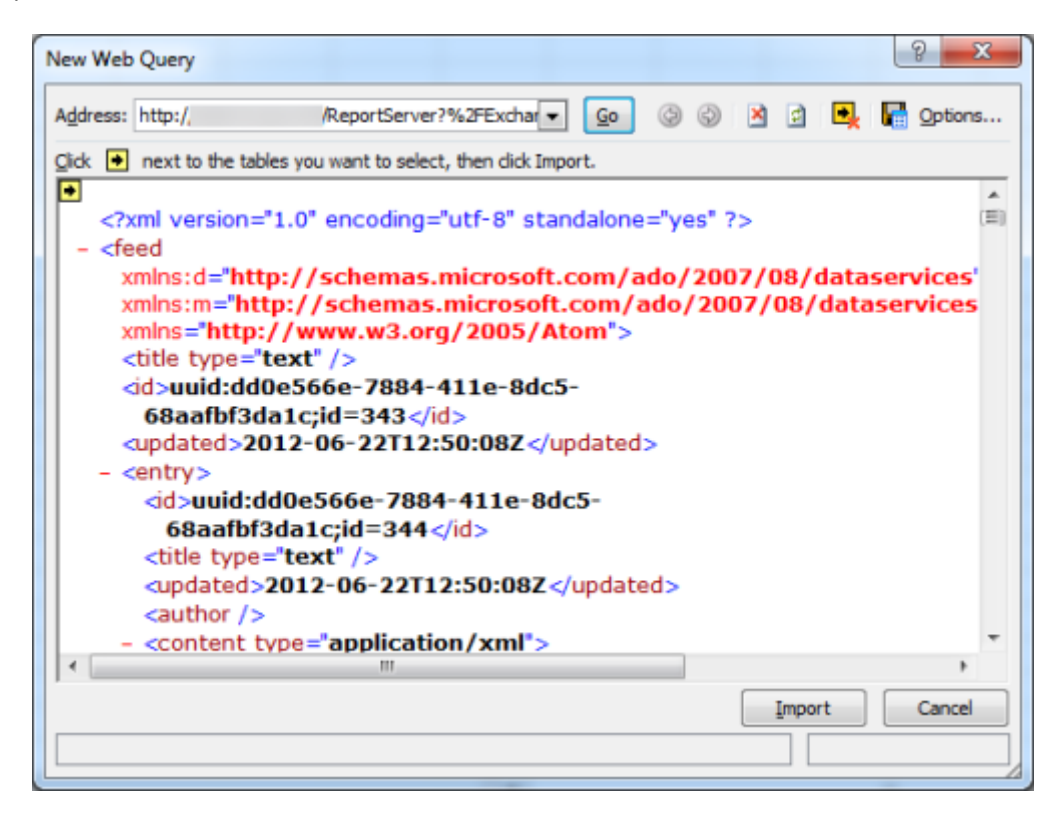

Il faut enfin cliquer sur Import. Le client vous alerte pour la non détection du schéma associé au flux RSS. On clique sur OK

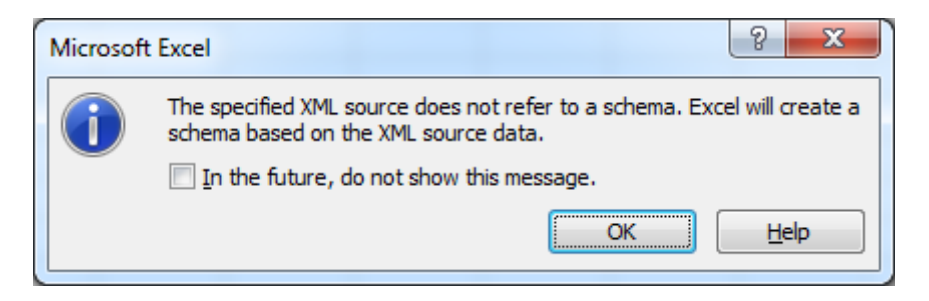

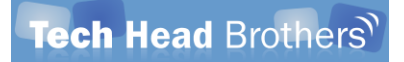

Enfin on choisit le positionnement de notre flux de données dans le tableau Excel , et on clique sur OK

| Import Data                                                                    |
|--------------------------------------------------------------------------------|
| Where do you want to put the data?<br><u>X</u> ML table in existing worksheet: |
| \$A\$1                                                                         |
| Existing worksheet:                                                            |
| =\$A\$1                                                                        |
| New worksheet                                                                  |
| Properties OK Cancel                                                           |

Un rapport d'erreur de l'import XML apparaît avec des soucis de conversion de type vers le format Text :

| crosoft Excel e      | ncountered errors wh   | en importing the following files:                                |                      |
|----------------------|------------------------|------------------------------------------------------------------|----------------------|
| Source               |                        | Error                                                            | Import Status        |
| http://t             | ReportSer              | Some data was imported as text                                   | Complete             |
| nttp://i<br>nttp://i | ReportSer<br>ReportSer | Some data was imported as text<br>Some data was imported as text | Complete<br>Complete |
| Details              |                        |                                                                  | ОК Цер               |

Les données sont donc désormais dans la feuille 1 :

| z                 | * 8                                                                                                    | ods - Microsol | t Bod            |                                             |                                                |                 |                   | B |             |
|-------------------|----------------------------------------------------------------------------------------------------|----------------|------------------|---------------------------------------------|------------------------------------------------|-----------------|-------------------|---|-------------|
| Hour              | Insert Page Layout                                                                                                    | Formulas       | Data Review V    | New Design                                  |                                                |                 |                   | ė | 0-#         |
| Table Name        | Sommarce with Profilable  Remove Duplicates Convert to Range                                                                                                    | Coport Refer   | Properties       | Header Row     Total Row     Generated Rows | Pint Column     Last Column     Banded Columns |                 |                   |   | 4<br>9<br>9 |
| Properties        |                                                                                                    | Die<br>N       | car ratile sons  | 1014.3                                      | ale carboot                                    |                 | Tenne pageo       |   |             |
|                   |                                                                                                    | -              |                  |                                             |                                                |                 | -                 |   |             |
| 1                 | L Company of the local diversion of the local diversion of the local |                | M                | N                                           |                                                | 0               | -                 | 9 |             |
| 1 morege          | - MORE AND                                                                                                    |                | Inconvinsion and | a murapped                                  | - HILLOWVINESO                                 | 0.170044        | The Design        |   |             |
| 2 Edm.Lusterim    | e ALU                                                                                                    |                | 41.400           | 19729 Edm Decin                             | a.                                             | 0.2722044       | 23 Edm. Decimal   | - |             |
| a Edm Date Tim    | R AFA                                                                                                    | _              | 46.180           | 10002 Edm Decir                             |                                                | 0,02073         | Co Edm Decimal    |   |             |
| a Edm.DateTim     | N All                                                                                                    | _              | 40.100           | ADDUZ Edm.Detin                             |                                                | 0.000003        | Control Editorial |   |             |
| 5 Edm Date Tim    | - ANC                                                                                                    |                | 200.923          | 73757 Edm.Decir                             |                                                | 0.00001000      | 10 Edm Desimal    |   |             |
| 7 Edm OsteTim     | e 404                                                                                                    |                | 05.6000          | 1.741 Edm.Decin                             | and i                                          | 0.076,622       | 2) Edm Decimal    | - |             |
| 9 Edge DateTim    | IC AUA                                                                                                    |                | 35/4725          | 4823 Edge Decir                             | and and                                        | 0.0104495       | 22 Edm Decimal    |   |             |
| 5 Edm DateTim     | e Allfi                                                                                                    |                | 0 98419          | 5103 Edm Dacin                              |                                                | 5.03            | 61 Edm Decimal    |   |             |
| 10 Edm DataTim    | a AINE                                                                                                    |                |                  | 1 79 Edm Darin                              |                                                | 0.5580592       | 18 Edm Decimal    |   |             |
| 11 Edm DateTim    | a A7M                                                                                                    |                |                  | 0 Edm Decin                                 |                                                | GLIMMAT         | R Edm Decimal     |   |             |
| 12 Edm DateTim    | # 47N                                                                                                    |                | đ                | 7847 Edm Decin                              | al la                                          | 1.2763723       | 72 Edm Decimal    |   |             |
| 13 Edm.DateTim    | e BAM                                                                                                    | _              | -13              | 4002 Edm Decir                              | al -                                           | 0.6493422       | 16 Edm Decimal    |   |             |
| 14 Edm DateTim    | e sap                                                                                                    |                |                  | 0 Edm Decin                                 |                                                |                 | 0 Edm.Decimal     |   |             |
| 15 Edm.DateTim    | e aor                                                                                                    |                | 82.0500          | 00022 Edm. Decin                            | nal                                            | 0.012187        | 69 Edm.Decimal    |   |             |
| 16 Edm.DateTim    | e BGN                                                                                                    |                | 1                | 5424 Edm.Decin                              | al la                                          | 0.6483402       | 49 Edm Decimal    |   |             |
| 17 Edm.DateTim    | e BHD                                                                                                    |                | 0.3              | 7701 Edm Decin                              | al                                             | 2.6524495       | 37 Edm.Decimal    |   |             |
| 18 Edm.DateTim    | e BIF                                                                                                    |                | 1394.50          | 00008 Edm.Decin                             | al.                                            | 0.0007171       | 03 Edm.Decimal    |   |             |
| 19 Edm.DateTim    | e BMD                                                                                                    |                |                  | 0 Edm.Decin                                 | sel                                            |                 | 0 Edm.Decimal     |   |             |
| 20 Edm.DateTim    | e BND                                                                                                    |                | - 1              | 2714 Edm Decin                              | al l                                           | 0.7865345       | 29 Edm.Decimal    |   |             |
| 21 Edm.DateTim    | e BOB                                                                                                    |                | 7.00999          | 99998 Edm.Deck                              | val                                            | 0.1426533       | 52 Edm Decimal    |   |             |
| 22 Edm.DateTim    | w BRL                                                                                                    |                | 2                | .0256 Edm.Decin                             | al .                                           | 0.4936808       | 85 Edm.Decimal    |   |             |
| 23 Edm.DateTim    | e 850                                                                                                    |                |                  | 1 Edm.Decir                                 | will                                           |                 | 1 Edm Decimal     |   |             |
| it it is it sheet | 1 / Sheet2 / Sheet3 / Ka                                                                                                    | 1              |                  |                                             |                                                |                 |                   |   | 145         |
| Easty             |                                                                                                    |                |                  | Average: 3                                  | 4.30030776 Count 4                             | Sam 48.30075553 | THE COLLET LOOKS  |   | •           |

Il est donc possible d'aller dans une autre feuille pour faire un petit calcul de conversion de base :

| 🔀 🛛 🗣 🖓 👻 🖓 🖛 🔛 🗮 Book1 - Micr                  | rosoft Excel       |
|-------------------------------------------------|--------------------|
| File Home Insert Page Layout Formulas           | Data Reviev        |
|                                                 | General 🔹          |
| B I U → A <sup>*</sup> A <sup>*</sup> ≡ ≡ ≡ ⊡ → | <u>∎</u> % ,       |
| × ダ Ⅲ × ④ × A × 律律 ≫ ×                          | .00 .00<br>.00 ⇒.0 |
| Clipboard 🖬 Font 🗟 Alignment 🗟                  | Number 🕞           |
| SUM ▼ ( × ✓ f =B6*Sheet2!M                      | 47                 |
| A B C D E                                       | F                  |
| 1                                               |                    |
| 2                                               |                    |
| 3                                               |                    |
| 4                                               |                    |
| 5 100 Euros :                                   |                    |
| 6 100 =B6*Sheet2!M47                            |                    |
| 7                                               |                    |
| 8                                               |                    |
| 9                                               |                    |
| 10                                              |                    |

Pour rafraichir les données il suffit alors de cliquer sur le bouton « Refresh All » dans l'onglet « Data »

| Z Bool Minte                                                                                                    | Take Total                                                 | and the second second sec                                                                                                    | -               | 10           | 01-01- |
|----------------------------------------------------------------------------------------------------|------------------------------------------------------------|----------------------------------------------------------------------------------------------------|-----------------|--------------|--------|
| the first first Reprised Tomales                                                                                                    | Data Farms view Gauge                                      |                                                                                                    |                 |              |        |
| Trans Access<br>Trans Diverties<br>Trans Diverties<br>Trans Diverties<br>Contractions<br>Contractions<br>Contrac | nthores 0.4 0.1<br>there<br>\$4 Sent 0.1060<br>Sent 0.1060 | Text to Fance Output a Analyse - Output Text to Datastrate Output a Analyse - Output Text to Output Text to Out | a Labinat       | Construction |        |
| M25 - 1 8280.00121264                                                                                                    | 125                                                        |                                                                                                    |                 |              |        |
| a restrupe + rest-CuRRENCY_DESTINATION +                                                                                                    | IS3 CONVERSION_RATE + IS2 Type6 +                          | InstitionVERSION_RATE_INVERSE (+ Ins2 type7 (+                                                                                                    | 0               | 8 5          | 1      |
| 10 Edm.DateTime ENID                                                                                                    | 0 Edm.Decimal                                              | 0 Edm.Decima                                                                                                    | 8               |              |        |
| 20 Edm.DateTime BND                                                                                                    | 1.2714 Edm.Decimal                                         | 0.786534529 Edm.Decima                                                                                                    | 1               |              |        |
| 21 Edm.BateTime BOB                                                                                                    | 7.009999996 Edm.Decimal                                    | 0.342653352 Edm.Decima                                                                                                    | 2               |              |        |
| 22 Edm.DateTime BRL                                                                                                    | 2.0256 Edm. Decimal                                        | 0.493686885 Edm.Decima                                                                                                    | 1               |              | 1      |
| 23 Edm.DateTime BSD                                                                                                    | 1 Edm.Decimal                                              | 1 Edm Decima                                                                                                    | 1               |              |        |
| 24 6dm.DateTime BWP                                                                                                    | 7,692307692 Edm.Decimel                                    | 0.13 Edm.Decima                                                                                                    | 1               |              |        |
| 25 Edm.DateTime BVR                                                                                                    | \$250.003213 Edm.Decimal                                   | 0.000120773 Edm.Decima                                                                                                    | 1               |              |        |
| 26 6dm.DateTime 620                                                                                                    | 0 Edm.Decimal                                              | 0 Edm.Decima                                                                                                    | 1               |              |        |
| 27 5dm.DateTime CAD                                                                                                    | 1.0215 Edm.Decimal                                         | 0.978952521 Edm.Decima                                                                                                    | 1               |              |        |
| 28 55m.DateTime DHF                                                                                                    | 0.9475 Edm.Decimal                                         | 1.055651796 Edm.Decima                                                                                                    | 1               |              |        |
| 29 Edm.DateTime CLP                                                                                                    | 495.599989 Edm.Decimal                                     | 0.002017756 Edm.Decima                                                                                                    | 1               |              |        |
| 50 Edm.DateTime CNH                                                                                                    | 6.365 Edm.Depmal                                           | 0.157109191 Etim.Decima                                                                                                    | ð.              |              |        |
| 31 Edm.DateTime CNY                                                                                                    | £.363999999 Edm.Decimal                                    | 0.157133878 Edm.Decima                                                                                                    | 1               |              |        |
| 52 6dm.DateTime_COP                                                                                                    | 1770.700014 Edm.Decimal                                    | 0.000564348 Edm.Decima                                                                                                    | 8               |              |        |
| 18 Edm.DateTime CRC                                                                                                    | 499.0999979 Edm.Decimal                                    | 0.002003607 Edm Decima                                                                                                    | 1               |              |        |
| 54 6dm.DateTime CSD                                                                                                    | 90.33779966 Edm.Decimal                                    | 0.011044042 Edm.Dectma                                                                                                    | ł.              |              |        |
| State Date Time (1)R                                                                                                    | 0 Edm Decimal                                              | Erim Derima                                                                                                    | -               |              | 1+1    |
| French                                                                                                    |                                                            |                                                                                                    | 48 (2) (2) (100 | s (=)(-),    | (*)    |

Il est donc possible de travailler avec ces données en faisant des références vers la feuille 1 qui permet la mise à jour dynamique des taux.

Voyons maintenant comment faire avec la version 2003 d'Office.

#### Cas de Microsoft Excel 2003

La logique est identique avec cette version encore largement utilisée, en revanche les écrans ne sont pas les mêmes. L'import des données provenant du Web se trouve dans un sous menu de « Data » avec un autre nom « New Web Query ... »

| <b>E</b> 1                          | 🖬 Microsoft Excel - Bookt 📃 🗖 🔀 |           |           |        |            |     |                                  |          |            |                       |              |            |       |
|-------------------------------------|---------------------------------|-----------|-----------|--------|------------|-----|----------------------------------|----------|------------|-----------------------|--------------|------------|-------|
| :3                                  | Elle                            | Edit View | Insert    | Format | Tools      | Dat | <u>Window Help</u>               |          |            | Ty                    | pe a questio | n for help | 6×    |
| in                                  | 193 L                           | La la     | 0.12      | 121 X  | i ila 🛛    | ź↓  | Sort                             |          | <b>n</b> . | 100% •                |              |            |       |
| Aria                                |                                 |           | - 10 -    | P /    |            |     | Elter                            | •        |            | m. A.                 | Δ -          |            |       |
| 1 1418                              | 0.4                             |           | • 10 •    | D 1    | <u>v</u> . |     | Form                             |          | ÷.,        | ····                  | - · 6        |            |       |
|                                     | AI                              | *         | <i>fx</i> | 0      | D          |     | Substate                         |          |            |                       |              | 12         |       |
| 1                                   | A                               |           | >         | U      | U          |     | Suguras                          | -        | 1          | 1                     | J            | ĸ          | - L A |
| 2                                   |                                 | -         |           |        |            |     | Yağdation                        |          |            |                       |              |            |       |
| 3                                   |                                 |           |           |        |            |     | Table                            |          |            |                       |              |            |       |
| 4                                   |                                 |           |           |        |            |     | Text to Columns                  |          |            |                       |              |            |       |
| 5                                   |                                 |           |           |        |            |     | Consolidate                      |          |            |                       |              |            |       |
| 6                                   |                                 |           |           |        |            |     | Course and Colden                | .        | _          |                       |              |            |       |
| 7                                   |                                 | _         |           |        |            |     | Group and Outline                | <u> </u> |            |                       |              |            |       |
| 8                                   |                                 |           |           |        |            | 12  | PivotTable and PivotChart Report |          |            |                       |              |            |       |
| 10                                  |                                 |           |           |        |            |     | Import External Data             | ۲        | 3          | Import Data           |              |            | 1     |
| 11                                  |                                 |           |           |        |            |     | List                             | ١I       | 83         | New Web Que           | ery          |            |       |
| 12                                  |                                 | _         |           |        |            |     | Refresh Data                     |          | 0          | New Database          | O Interview  |            |       |
| 13                                  |                                 | _         |           |        |            |     |                                  | -        | -          | Generation            | a dam kur    | _          |       |
| 14                                  |                                 |           |           |        |            | -   |                                  | -        | 망          | Edit Query            |              | -          |       |
| 15                                  |                                 |           |           |        |            | -   |                                  | -        | 2          | D <u>a</u> ta Range P | roperties    |            |       |
| 17                                  |                                 |           |           |        |            | +   |                                  | -        | 2,         | Parameters            |              |            |       |
| 18                                  |                                 |           |           |        |            | +   |                                  |          | 100        |                       |              |            | -     |
| 19                                  |                                 |           |           |        |            | -   |                                  |          |            |                       |              |            |       |
| 20                                  |                                 |           | 1         | 1.01   | - /        |     |                                  |          |            |                       |              |            | M     |
| N ( ) M \Sheet1 (Sheet2 (Sheet3 / ) |                                 |           |           |        |            |     |                                  |          |            | 11                    |              |            | >     |
| Read                                | У                               |           |           |        |            |     |                                  |          |            |                       |              | NUM        |       |

L'assistant d'import est similaire à celui de 2007/2010, il suffit donc de fournir l'adresse URL et ouvrir le fichier pour voir le contenu du flux dans l'aperçu. On clique alors sur « Import » et on choisit la première cellule.

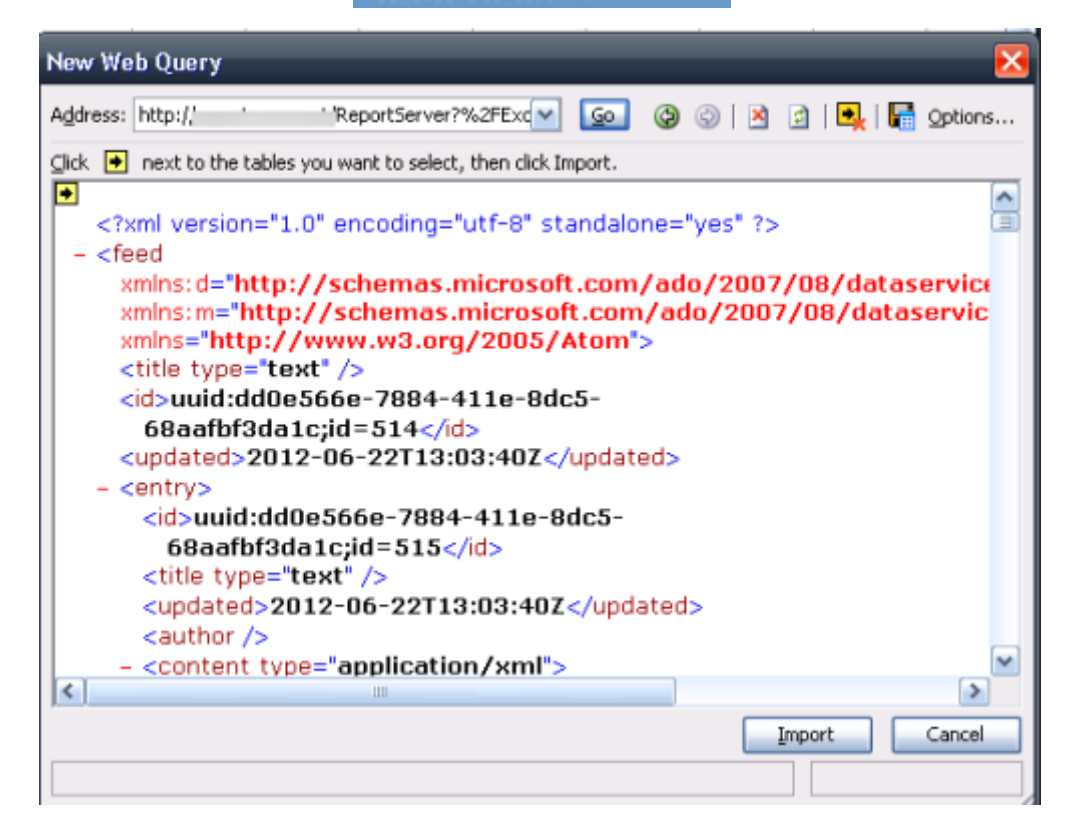

Les données sont alors disponibles dans la première feuille, mais au format brute.

| 🖺 Microsoft Excel - Book1 📃 🗖 🔀 |                                       |               |                        |             |                    |                                                  |                 |          |  |
|---------------------------------|---------------------------------------|---------------|------------------------|-------------|--------------------|--------------------------------------------------|-----------------|----------|--|
| :8                              | Ble Edit                              | Yew Inse      | rt Format              | Icols D     | ata <u>W</u> indor | w Help Type a questi                             | on for help     | @×       |  |
| ED                              | 1 1 1 1 1 1 1 1 1 1 1 1 1 1 1 1 1 1 1 |               |                        |             |                    |                                                  |                 |          |  |
| - Ari                           |                                       |               |                        |             |                    |                                                  |                 |          |  |
| 1                               |                                       |               |                        |             |                    |                                                  |                 |          |  |
| -                               | AI                                    | <b>▼</b> 7    | *                      |             | 12                 |                                                  | M               |          |  |
| 4                               | 6                                     | н             |                        | J           | ĸ                  | L                                                | M               | ^        |  |
| +                               | lantrulaan                            | lontrolcont ( | antrula ant            | lantrulaant | lantruloard        | (active/content/ex expecting/d CLIPDENCY_SOLIDCE | (antrulid       | lantault |  |
| 4                               | Felm Decir                            | 0.07200EA     | entry/coni<br>0.0700e4 | Edm Donir   | AED                | Henry/content/m.properties/d.CORRENCT_SOURCE     | /entry/id       | /entry/t |  |
| 3                               | Edm Deci                              | 0.272204      | 0.272204               | Edm Decir   | AED                | USD                                              | uuid:ddDai      | Etext    |  |
| -                               | Edm Deci                              | 0.020756      | 0.020756               | Edm Dooir   | AFA                | 1050                                             | uuid: ddOo      | Etout    |  |
| 8                               | Edm Deci                              | 0.020756      | 0.020756               | Edm Desir   | ALL                | 190                                              | uuid.dd0a       | Etext    |  |
| +                               | Edm Dacia                             | 0.00310       | 0.00910                | Edm Decir   | ANG                | USD                                              | uuid della      | Etext    |  |
| 6                               | Edm Dack                              | 0.010449      | 0.010440               | Edm Decir   | A04                | 190                                              | uuid:dd0cf.text |          |  |
| H A                             | Edm Daci                              | 0.222659      | 0.010449               | Edm Decir   | APS                | USD                                              | unid: ddDa      | Etoyt    |  |
| 10                              | Edm Daci                              | 1.0161        | 1 0161                 | Edm Decir   | ALID               | usp                                              | unid ddDa       | Etayt    |  |
| 11                              | Edm Deci                              | 0.558659      | 0.658659               | Edm Decir   | AVAG               | 190                                              | uuid:ddle:text  |          |  |
| 12                              | Edm Daci                              | 0.000000      | 0.000000               | Edm Donir   | A7M                | 190                                              | unid: ddDa      | Etoyt    |  |
| 13                              | Edm Daci                              | 1 27/372      | 1 27/372               | Edm Decir   | A7N                | usp                                              | unid della      | Etayt    |  |
| 14                              | Edm Daci                              | 0.6/93/2      | 0.649342               | Edm Decir   | RAM                | 190                                              | unid ddDe       | Etavt    |  |
| 15                              | Edm Daci                              | 0.040042      | 0.045042               | Edm Decir   | BBD                | USD                                              | unid: ddDa/     | Atovt    |  |
| 16                              | Edm Deci                              | 0.012188      | 0.012188               | Edm Decir   | BDT                | USD                                              | mid:ddDa        | Etext    |  |
| 17                              | Edm Deci                              | 0.64834       | 0.64834                | Edm Decir   | BGN                | USD                                              | unid ddle       | Etext    |  |
| 18                              | Edm Deci                              | 2 65245       | 2 65245                | Edm Decir   | BHD                | USD                                              | unid: ddDe/     | Hext     |  |
| 19                              | Edm Deci                              | 0.000717      | 0.000717               | Edm. Decir  | BIF                | USD                                              | uuid:ddDe       | Etext    |  |
| 20                              | Edm Deci                              | 0.000.11      | 0.000111               | Edm Decir   | BMD                | USD                                              | uuid ddDe       | Etext    |  |
| 21                              | Edm Deci                              | 0.786535      | 0 786635               | Edm Decir   | BND                | USD                                              | unid: ddDe      | Hext     |  |
| 22                              | Edm Deci                              | 0.142653      | 0.142653               | Edm. Decir  | BOB                | USD                                              | uuid:ddDe       | Etext    |  |
| 23                              | Edm.Deci                              | 0.493681      | 0.493681               | Edm. Decir  | BRL                | USD                                              | uuid:ddDe/      | Etext    |  |
| 24                              | Edm Deci                              | 1             | 1                      | Edm. Decir  | BSD                | USD                                              | uuid:ddDe       | Etext    |  |
| 25                              | Edm Deci                              | 0.13          | 0.13                   | Edm. Decir  | BWP                | USD                                              | uuid:ddDe       | Etext    |  |
| 26                              | Edm.Deci                              | 0.000121      | 0.000121               | Edm. Decir  | BYR                | USD                                              | uuid:ddDe       | Etext    |  |
| 27                              | Edm.Deci                              | 0             | 0                      | Edm. Decir  | BZD                | USD                                              | uuid:dd0e       | Etext    |  |
| 28                              | Edm Deci                              | 0.978953      | 0.978953               | Edm. Decir  | CAD                | USD                                              | uuid:dd0e       | Etext    |  |
| 29                              | Edm.Deci                              | 1.055632      | 1.055632               | Edm.Decir   | CHF                | USD                                              | uuid:dd0e       | Etext 💌  |  |
| 14 4                            | I ▶ H\St                              | cot1 / Choo   | 2 / Shee               | t3 /        |                    | <                                                |                 | >        |  |
| Rea                             | έγ                                    |               |                        |             |                    |                                                  | NUM             |          |  |

Il est aussi possible de rafraichir ces données en cliquant sur le menu « Data » > « Refresh Data »

| ols | Dat | a <u>W</u> indow <u>H</u> elp    |    |
|-----|-----|----------------------------------|----|
| 1 🖺 | ₽↓  | <u>S</u> ort                     | 11 |
|     |     | Eilter •                         |    |
|     |     | F <u>o</u> rm                    | ľ  |
| J   |     | Su <u>b</u> totals               | -  |
|     |     | Validation                       | 10 |
| .De |     | Table                            | ľ  |
| .De |     | T <u>e</u> xt to Columns         |    |
| .De |     | Co <u>n</u> solidate             |    |
| .De |     | Group and Outline                |    |
| .De | 17  | PivotTable and PivotChart Report |    |
| .De |     | Import External Data             |    |
| .De |     | L <u>i</u> st <b>&gt;</b>        |    |
| .De | ?   | <u>R</u> efresh Data             |    |
| .00 | D   |                                  |    |

Vous pouvez donc ajouter des calculs basés sur cette feuille.

#### Conclusion

Cette fonctionnalité s'appuie sur SQL Server 2008 R2. Elle est aussi utilisée par le moteur <u>PowerPivot</u> <u>pour Excel 2010</u>, mais dans notre exemple, la version basique d'Excel depuis 2003 suffit.

Cela permet malgré tout de rendre service aux utilisateurs avancés souhaitant exploiter des données fournies par un rapport pour leurs propres calculs.

Il faut par contre rester attentif à la présentation des données dans le rapport qui doit dès lors rester fixe. Dans le cas contraire, les références utilisées par le fichier Excel seront fausses (il serait dommage de se tromper de taux de conversion par exemple).

#### Lien annexes

Afin d'aller plus loin sur le sujet, plusieurs articles sont disponibles :

- SQL Server 2008 R2 Reporting Services ATOM Data Feeds
- SQL Server Reporting Services : Comment activer l'export ATOM pour SSRS 2008 R2
- <u>Microsoft<sup>®</sup> SQL Server<sup>®</sup> 2008 R2 Feature Pack</u>
- Microsoft SQL Server 2008 R2 PowerPivot for Microsoft Excel 2010

Romelard Fabrice [MVP]

Intranet – Extranet CTO

http://www.sgs.com